## **CRIMINAL HISTORY INSTRUCTIONS FOR NEW APPLICANTS**

- Please print these instructions before you start so you can refer to them as you complete this process. Pages 2-4 show you exactly what the screens will look like.
- Make sure to have your credit card and your social security number handy.
- Access the Criminal History Review Unit's direct web address to begin the process: <u>https://homeroom4.doe.state.nj.us/chr/</u>

| OFFICE OF STUDENT PROTEC | CTION ePayment                                                                                                    |
|--------------------------|----------------------------------------------------------------------------------------------------|
| On-Line Applicar         | nt Authorization and Certification (AA&C)                                                                                                    |
|                          | <ul> <li>New Administration Fee Request (New Applicants Only)<br/>File Authorization, make electronic payment and print IdentoGO NJ Universal<br/>File grant form.</li> <li>Archive Application Request (Applicants Previously Fingerprinted for the<br/>Department of Education and Approved Subsequent to February 2003)</li> <li>You must have been previously printed through the Department of Education<br/>subsequent to February 21, 2003 and the state print image relained by the State<br/>Bureau of Identification to be eligible for the Archive process. If you were<br/>fingerprinted as a College Student or as a Volunteer and paid a reduced<br/>fingerprinting fee, you are not eligible for the archive process.</li> <li>Transfer Request (Only Substitutes &amp; Bus Drivers are eligible)<br/>May only be completed by applicants, Educational Facilities, Contractors or Vendors.</li> <li>Reprint Your Payment Confirmation<br/>Web Site</li> </ul> |

- Click on "New Administration Fee Request (New Applicants Only)", the first arrow.
- Enter your social security number.

| NEW APPLICATION REQUEST - Socia  | I Security Check For Eligibility |
|----------------------------------|----------------------------------|
| Please Enter Your Social Securit | y Number for Eligibility:        |
| SSN:                             | -                                |
|                                  |                                  |
| Cancel                           | Continue                         |

• The next screen displays four (4) options as to the job position(s) and employer. Select Option #1: "All Job Positions, except School Bus Drivers and Bus Aides, for Public Schools, Private Schools for Students with Disabilities and Charter Schools."

| APPLICANT A<br>NEW AD   | UTHORIZ<br>MINISTR/  | ZATION AND CERTIFICATION (AA&C)<br>ATION FEE PAYMENT REQUEST                                                                                                    |
|-------------------------|----------------------|----------------------------------------------------------------------------------------------------|
| A user of the CHRU      | J ePayme<br>Authoriz | nts process will be asked to fill out an on-line Applicant<br>ation and Certification (AA&C) form.                                                                    |
|                         |                      | Please select an AA&C form:                                                                                                    |
| NEW APPLICATION REQUEST | 1.                   | All Job Positions, except School Bus Drivers and Bus Aides, for Public<br>Schools, Private Schools for Students with Disabilities and Charter<br>Schools              |
|                         | 2.                   | All School Bus Drivers and Bus Aides, for Public Schools, Private<br>Schools for Students with Disabilities, Charter Schools and Authorized<br>School Bus Contractors |
|                         | 3.                   | All Job Positions, except School Bus Drivers and Bus Aides, for Non<br>Public Schools                                                                                 |
|                         | 4.                   | All School Bus Drivers and Bus Aides, for Non Public Schools and Oth<br>Agencies                                                                                      |
|                         |                      | NOTE: A School Bus Driver is defined as an individual holding or applying for a Motor Vehicle "S" Endorsement.                                                        |

• Complete the requested applicant information with your personal data. The following are important:

| State        | New Jersey                      |
|--------------|---------------------------------|
| Job Category | Substitute Teacher (04)         |
| Sponsors     | STOCKTON UNIVERSITY (017300001) |

| All Job Po                                        | sitions, except School E                              | us Drivers and B<br>Disabilitie       | s and Charter School                              | s<br>Schools, Private School                          | s for Students with                                       |
|---------------------------------------------------|-------------------------------------------------------|---------------------------------------|---------------------------------------------------|-------------------------------------------------------|-----------------------------------------------------------|
| EP 1: Input Information and I                     | Legal Certification                                   |                                       | EP 2: Payment                                     |                                                       | STEP 3: Submit                                            |
| Applicant Information:                            |                                                       |                                       |                                                   |                                                       |                                                           |
| ast Name*:                                        |                                                       | -Suffix 🗸                             | First Name                                        | e*:                                                   | Middle Init.:                                             |
| ocial Security No.*:                              | (Nun                                                  | nber only without "                   | -7                                                |                                                       |                                                           |
| ate of Birth*:                                    | month 🗸                                               | day 🗸                                 | year 🗸                                            |                                                       |                                                           |
| ex*:                                              | select                                                | ~                                     |                                                   |                                                       |                                                           |
| ace*:                                             | select                                                | ~                                     |                                                   |                                                       |                                                           |
| leight*:                                          |                                                       | ( suc                                 | has:611")                                         |                                                       |                                                           |
| leight":                                          |                                                       | ( lbs,                                | number only )                                     |                                                       |                                                           |
| laiden or alias Last Name :                       |                                                       |                                       |                                                   |                                                       |                                                           |
| lace of Birth *                                   |                                                       |                                       | (US State if US Citized                           | Country for all others)                               |                                                           |
| ountry of Citizonship                             |                                                       |                                       | (USA or othere )                                  | , county to an outsi                                  |                                                           |
| air Color*                                        |                                                       |                                       | ( bar, or others )                                |                                                       |                                                           |
| tair Color :                                      | Select V                                              |                                       |                                                   |                                                       |                                                           |
| ye coor .                                         |                                                       |                                       |                                                   |                                                       |                                                           |
| creec Address :                                   |                                                       |                                       |                                                   |                                                       |                                                           |
| ity":                                             |                                                       |                                       |                                                   |                                                       |                                                           |
| tate":                                            | NEW JERSEY                                            | <b>~</b>                              |                                                   | Zip*:                                                 |                                                           |
| pplicant Email *:                                 |                                                       |                                       |                                                   |                                                       |                                                           |
| pplicant Phone Number :                           |                                                       | (Numb                                 | ers only)                                         |                                                       |                                                           |
| ob Category*:                                     | Substitute Teacher (04)                               | 1                                     | ✓ Positi                                          | on Name (Position Code)                               |                                                           |
| chool info. *:                                    | O Public School S                                     | election                              |                                                   |                                                       | Other School                                              |
|                                                   | <b>V</b>                                              |                                       |                                                   |                                                       | V                                                         |
|                                                   | <b>&gt;</b>                                           |                                       |                                                   |                                                       | 🗸                                                         |
|                                                   | V                                                     |                                       |                                                   |                                                       | ¥                                                         |
|                                                   | O Contractor/Vendor                                   |                                       |                                                   |                                                       |                                                           |
|                                                   | <b>\</b>                                              | Sponsors                              |                                                   |                                                       |                                                           |
|                                                   | 🗸                                                     | STOCKI                                | ON UNIVERSITY(017                                 | 300001) 🗸                                             |                                                           |
|                                                   |                                                       | ]                                     |                                                   |                                                       |                                                           |
|                                                   |                                                       |                                       |                                                   |                                                       |                                                           |
| egal Certification:                               |                                                       |                                       |                                                   |                                                       |                                                           |
| continue with the ePaymen                         | t process read and accept                             | the terms of the A                    | A&C by checking the b                             | d representatives to su                               | hmit fingerprint data                                     |
| pertaining to me to t                             | he Federal Bureau of Inv                              | restigation and th                    | ne New Jersey State P                             | olice Bureau of Identifi                              | cation for the purpose of                                 |
| obtaining criminal hi                             | istory record information                             | has required by I                     | N.J.S.A. 18A:6-7.2 or N                           | I.J.S.A. 18A:12-1.2 or N                              | J.S.A. 18A:39-19.1.                                       |
| I swear/affirm that I h                           | have not been convicted                               | nor do I have an                      | y charges pending for                             | the following crimes o                                | r offenses: any crime of the                              |
| first or second degre<br>involving a victim w     | ee; any crime bearing up<br>ho is a minor; an offense | on or involving s<br>involving the po | exual offenses or chi<br>ossession, manufactu     | id molestation; any crin<br>re, transportation, sale, | ne of the fourth degree<br>distribution, habitual use o   |
| a controlled dangero                              | ous substance or any vio                              | lation involving                      | drug paraphernalia, in                            | cluding hypodermic ne                                 | edles; any crime involving                                |
| stalking, kidnapping                              | , arson, manslaughter a                               | nd murder, any c                      | time of possessing w                              | eapons; a third degree                                | crime as set forth in Chapte                              |
| 20 of Title 2C (theft);<br>vehicle, structure, or | recklessly endangering<br>risolated area: causing     | another person,<br>or risking widesp  | terroristic threats, cri<br>read injury or damage | minal restraint, luring o<br>e: criminal mischief, bu | r enticing child into motor<br>rolary, usury, threats and |
| other improper influ                              | ence, perjury and false s                             | wearing, resistin                     | g arrest, escape; bias                            | intimidation; any cons                                | piracy to commit or attemp                                |
| to commit any of the                              | connes described in thi                               | 3 800                                 |                                                   |                                                       |                                                           |
| Populand fields)                                  |                                                       |                                       |                                                   |                                                       |                                                           |
| ase carefully review and v                        | erify the input informatio                            | on above, then cl                     | ick the "Next" button                             | to go to the payment se                               | ction:                                                    |
|                                                   | Cancel                                                |                                       |                                                   | Next                                                  |                                                           |

- Proceed to the Legal Certification. To continue with the ePayment process, read and accept the terms of the AA&C by checking the box. Click **"Next."** (See page 3 on this handout)
- Please complete the required payment information. There is a \$10.00 administrative fee for the department to process the request and issue an approval letter. There will also be an additional \$1.00 convenience fee charged by the private vendor, NicUSA for processing the credit card information. Methods of payment are Visa, MasterCard, American Express or Discover credit cards. You **MUST** click the **"Make Payment"** button only <u>one time</u> to complete the transaction.
- Access the Idemia web page by selecting the third option *"Click here to schedule your fingerprinting appointment with Idemia"* or calling 1-877-503-5981 to schedule a fingerprinting appointment. You will see the following screen:

| Idento | <del>3</del> 0                                                                                                    |                                                                                                  | English                                    |
|--------|----------------------------------------------------------------------------------------------------|--------------------------------------------------------------------------------------------------|--------------------------------------------|
|        | Enter your Service C                                                                                                    | ode to get started.                                                                              |                                            |
|        | Enter Code<br>Don't know your S<br>Contact your agenc<br>IdentoGO® has a growing number of convenient location                               | ao<br>ervice Code?<br>y or click here.<br>a across the U.S. to meet your identity-related needs. |                                            |
|        | Check the Status of your Service<br>Check your status or reprint your cardscan registration form.<br>For additional help, call 855.845.7434. | Manage an existing App<br>Reschedule an existing appo                                            | vointment<br>intment or schedule a retake. |

Enter the Service code: 2F1FB1 (Public School Employment)

• You might need the following information in a drop-down menu to register:

| Originating Agency Number:   | NJ930100Z- DEPT OF EDUCATION       |
|------------------------------|------------------------------------|
| Category:                    | EDK                                |
| Statute/Reason for Printing: | 18A:6-7.2 PUBLIC SCHOOL EMPLOYMENT |
| Document Type:               | RB1                                |

• That will get you to the page where to make your appointment.

When you get to your appointment, you will be asked:

- What are you applying for: substitute teacher (04)
- Who is requesting these prints (Contributor's case number): STOCKTON UNIVERSITY (017300001)

About a week after your fingerprint appointment, start checking here: <u>Office of Student Protection Status</u> It should look like this:

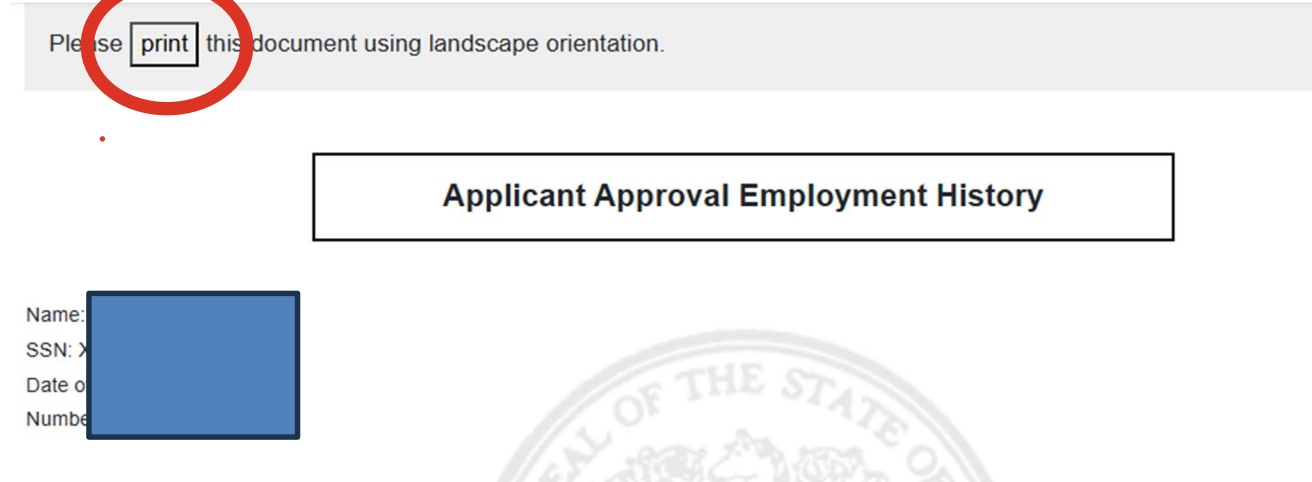

List of all Approval(s) Issued by the NJ Dept. of Education Office of Student Protection, as of 02/17/2025

Ξ

| Approval Date | County Code | District Code | School Code | Contractor Code | Job Position            | PCN | Transfer Date |
|---------------|-------------|---------------|-------------|-----------------|-------------------------|-----|---------------|
| 10/01/2014    | 01          | 1790          | 000         | 0000            | VOLUNTEER               |     |               |
| 02/17/2010    | 01          | 3720          | 000         | 0000            | SUBSTITUTE TEACHER AIDE |     | 10/28/2011    |
| 02/17/2010    | 01          | 1690          | 000         | 0000            | SUBSTITUTE TEACHER      |     |               |

- Click on the "print" button in upper left corner
- Print or save as PDF.
- Upload to Blackboard course.